Windows NT4.0 Service Pack 6a

## Windows NT4.0 のアップデートについて

C79187000

本製品には、最新のWindows NT4.0「Service Pack 6a」が添付されています。 本機に添付の『ユーザーズマニュアル』-「WindowsNT4.0のセットアップ」と「WindowsNT4.0 のアップデート」の記述は、「Service Pack 6a」を使用する場合に一部異なります。本書では、 Windows NT4.0「Service Pack 6a」をお使いになるための読み替え事項について記載してありま す。本機をお使いになる時は、必ず本書の記述と『ユーザーズマニュアル』を読み替えてご使用 ください。

WindowsNT4.0 のセットアップ

次の手順でWindowsNT4.0のセットアップを行います。

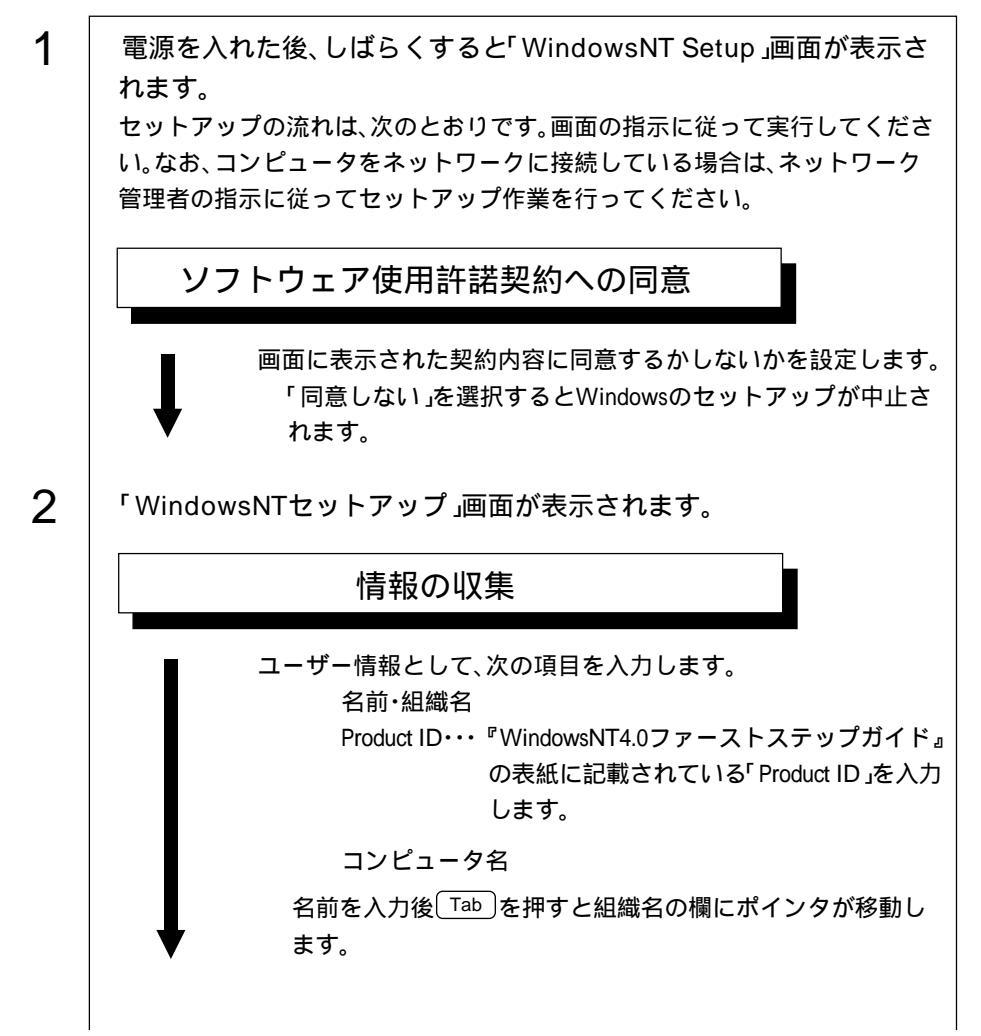

1

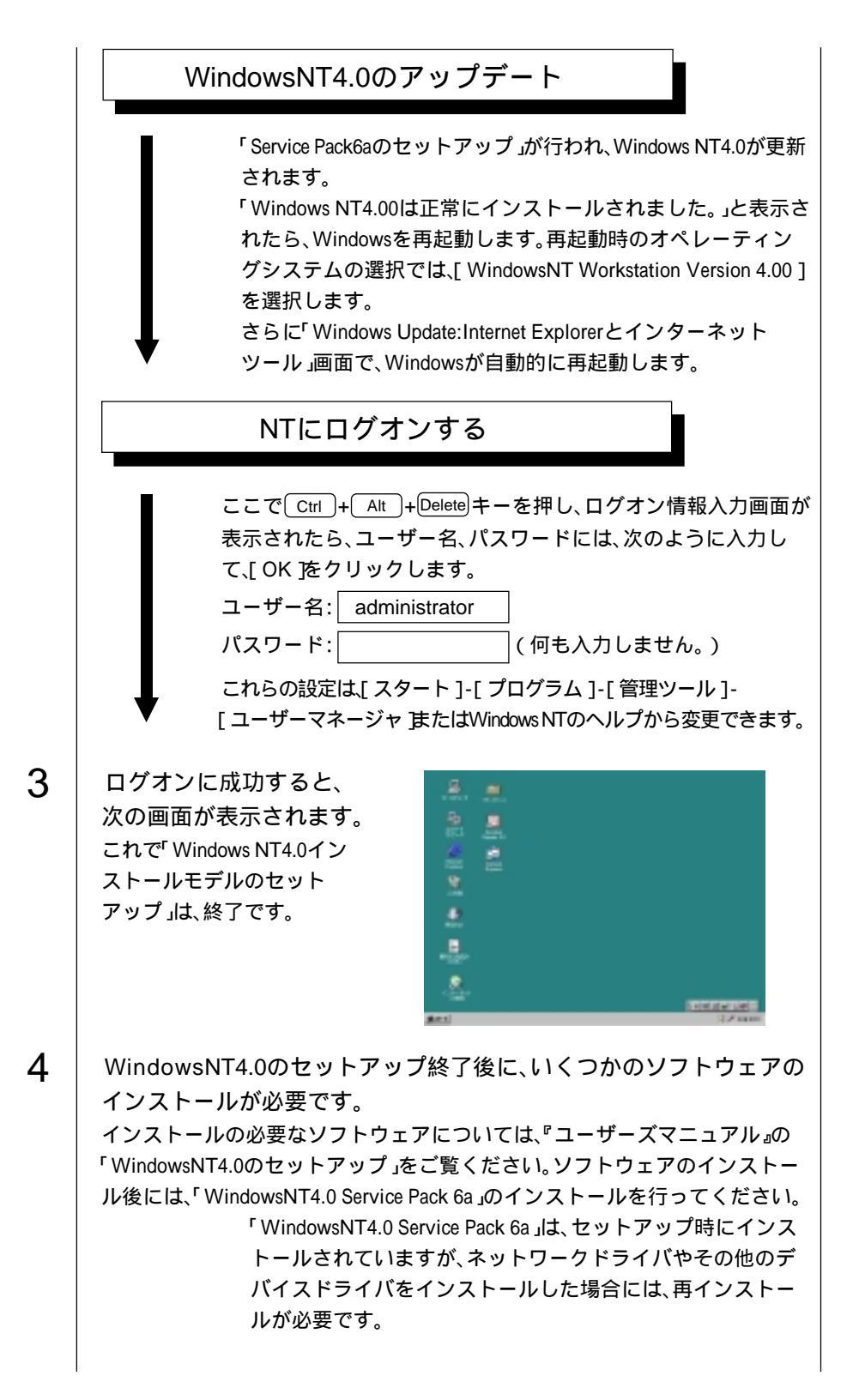

•••

 WindowsNT4.0 Service Pack 6aのインストール

 スタート ボタンをクリックし、「ファイル名を指定して実行」 をクリックします。
 「名前」に「C:¥SP64SP61386」と入力して[OK 陸クリックします。
 (¥SP61386の | はアルファベット)
 画面の指示に従ってインストールを行います。
 「WindowsNT Service Packセットアップ」画面では、「同意する」にチェックを付け、「後でこのService Packをアンインストールできるように・・・。」のチェックを外します。
 「WindowsNT4.0 Service Pack 6のインストールが完了しました・・・。」と表示されたら[再起動 陸クリックして、Windows を再起動します。

Windows NT4.0のアップデート (Service Pack6a のインストール)

WindowsNT4.0を再インストールした場合、次の手順でWindowsNT4.0のアップデートを行います。

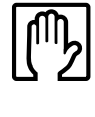

ネットワークドライバのインストールは、必ずService Pack6aをインストールす る前に行ってください。

| 0 · D / O                 |   |                                                                                                    |
|---------------------------|---|----------------------------------------------------------------------------------------------------|
| Service Pack6a<br>のインストール | 1 | 「WindowsNT4.0 Service Pack 6a CD Disk 1」をCD-ROMドライブ<br>にセットします。                                                                                                    |
|                           | 2 | CDを入れると自動的に「Microsoft Windwos NT4.0 Servise Pack 6-<br>Microsoft インターネット エクスプローラ」の画面が表示されます。                                                                                                    |
|                           | 3 | 画面右上の⊠をクリックし、「Windows NT4.0 Service Pack 6 」の画<br>面を閉じます。                                                                                                    |
|                           | 4 | [スタート をクリックし、ファイル名を指定して実行 をクリックします。                                                                                                    |
|                           | 5 | 「名前」に「D:¥I386¥UPDATE¥UPDATE」と入力し、[OK をクリック<br>します。(¥I386の I はアルファベット)                                                                                                    |
|                           | 6 | 画面の指示に従ってセットアップを行います。<br>「WindowsNT Service Pack セットアップ」画面下の「後でこのService Packを<br>アンインストールするには・・・。」には次のとおりチェックを付けます。<br>・WindowsNT4.0のインストール後に初めてSP6aをインストールする場合<br>:チェックを付けます。<br>・ドライバなどをインストール後に再度SP6aをインストールする場合 |
|                           |   | :チェックを付けません。                                                                                                    |

## 7

「Windows NT4.0 Service Pack 6のインストールが完了しました。…」 と表示されたら[ 再起動 ]をクリックして、Windowsを再起動します。

|                                 | - |                                                                                                    |
|---------------------------------|---|----------------------------------------------------------------------------------------------------|
| Internet Explorer<br>5.0のインストール | 1 | 「WindowsNT4.0 Service Pack 6a CD」をCD-ROMドライブに<br>セットします。                                                                                                    |
|                                 | 2 | [スタート ]をクリックし、「ファイル名を指定して実行」をクリックし<br>ます。                                                                                                    |
|                                 | 3 | 「名前」に「D:¥VALUEADD¥MSIE5¥I386¥SETUP」と入力し、[OK ]を<br>クリックします。(¥I386の I はアルファベット)                                                                                                    |
|                                 | 4 | 「Microsoft Internet Explorer5とインターネットツールCD」画面で<br>「Internet Explorer 5とインターネットツールのインストール」を<br>クリックします。                                                                                                    |
|                                 | 5 | 画面の指示に従ってセットアップを行います。<br>「Internet Explorerとインターネットツールのセットアップへようこそ!」<br>画面で「使用許諾契約書」の内容を確認してから[同意する]にチェック<br>を付けて[次へ]をクリックします。<br>「Windows Update: Internet Explorerとインターネットツール」画面が表示<br>されます。通常は、「標準インストール - コンポーネントの標準構成」に |
|                                 | 6 | 「コンピュータの再起動」と表示されたら[ 完了 をクリックします。<br>Windowsが再起動するとInternet Explorer5.0のインストールは終了<br>です。                                                                                                    |